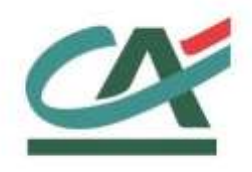

# **Up2pay e-Transactions**

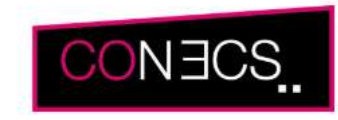

# MANUEL D'INTEGRATION CONECS / CV-CONNECT

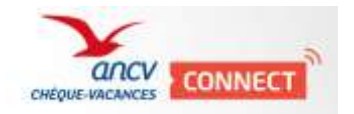

Version du 01/03/2021

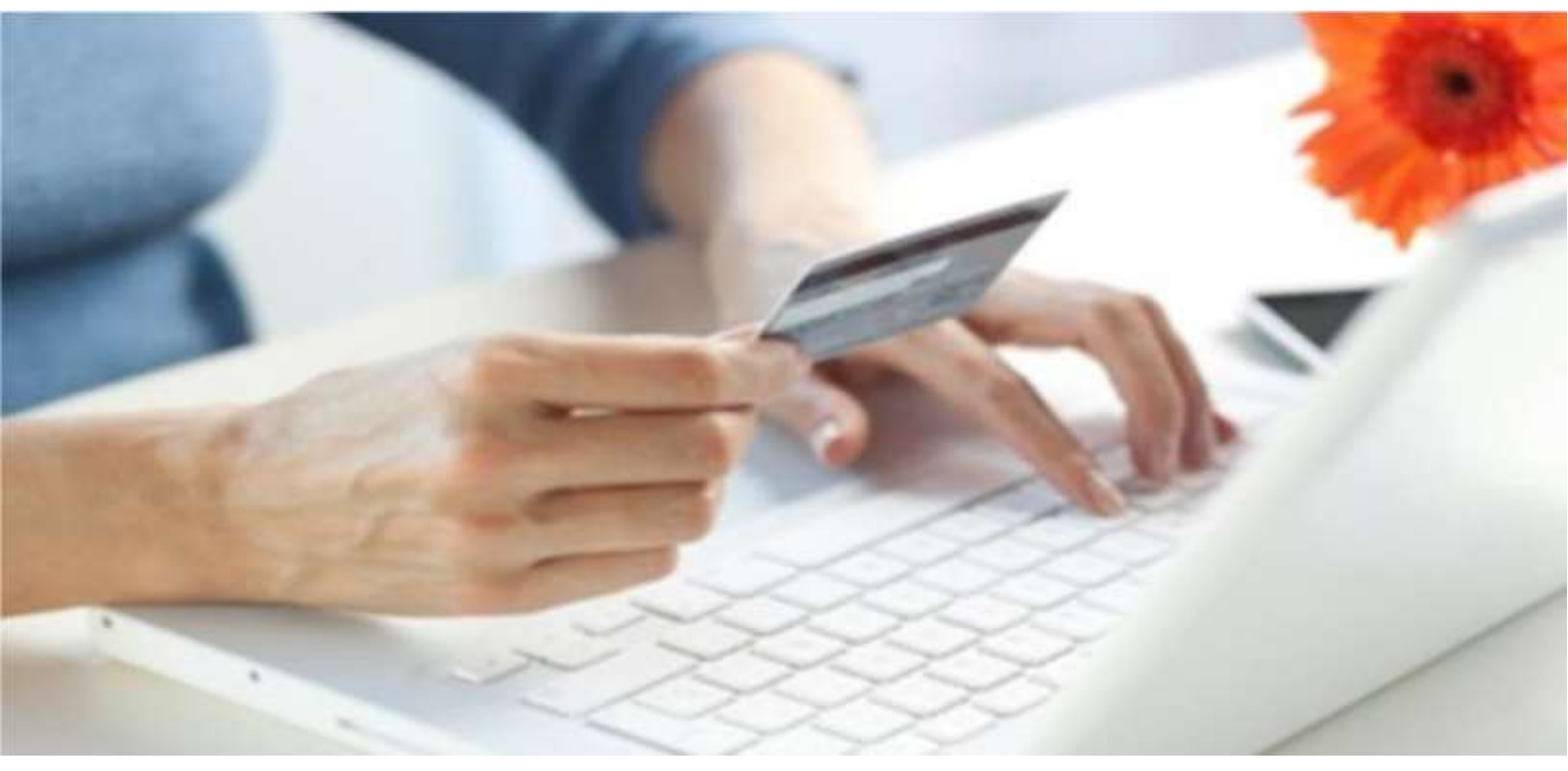

Crédit Agricole S.A, société anonyme au capital de 7 729 097 322 €. Siège social : 12 place des Etats-Unis 92127 Montrouge Cedex. Immatriculée au registre de Nanterre sous le N° de Siren : 784 608 416, N° individuel d'identification, assujettie à la TVA : FR 77 784 608 416. Crédit Agricole S.A est un établissement de crédit de droit français agréé par l'Autorité de Contrôle Prudentiel, (ACP 61 rue T aitbout 75 736 Paris cedex 09)

# **REFERENCES DOCUMENTATIONS**

| REF.  | DOCUMENT                                               | DESCRIPTION                                                                                                    |
|-------|--------------------------------------------------------|----------------------------------------------------------------------------------------------------|
| Ref 1 | Manuel Intégration e-Transactions                      | Manuel d'intégration de la solution Up2pay e-<br>Transactions                                                                                      |
| Ref 2 | Réalisation des tests d'intégration e-<br>Transactions | Manuel décrivant les environnements et<br>paramètres pour réaliser les test (recette) de<br>l'intégration de la solution Up2pay e-<br>Transactions |
| Ref 3 | Manuel Utilisateur Back-office Vision Air              | Manuel Utilisateur du Back Office<br>Commerçant de la solution Up2pay e-<br>Transactions                                                           |

# **AVERTISSEMENT**

Les informations contenues dans ce document n'ont aucune valeur contractuelle. Elles peuvent faire l'objet de modification à tout moment. Elles sont à jour en date de rédaction au 01/03/2021.

Up2pay e-Transactions est une solution d'encaissement et de gestion des paiements à distance par carte bancaire, dans un environnement sécurisé, distribuée par les Caisses Régionales du Crédit Agricole.

Renseignez-vous auprès de votre conseiller sur les conditions générales et tarifaires de cette solution.

Cette documentation peut être enrichie par vos commentaires. Vous pouvez nous envoyer un email à <u>support@e-transactions.fr</u>, en indiquant votre remarque aussi précisément que possible. Merci de préciser la référence du document ainsi que le numéro de la page.

# ASSISTANCE

Pour tout renseignement ou assistance à l'installation et à l'utilisation de nos produits, nos Equipes restent à votre disposition, du lundi au vendredi (hors jours fériés) de 9H à 18H30 :

#### Support Technique & Fonctionnel :

Par e-mail : support@e-transactions.fr

Téléphone : 0 810 812 810 <sup>(1)</sup>

(1) prix d'un appel local non surtaxé depuis un poste fixe

Pour tout contact auprès de nos services, il faut IMPERATIVEMENT communiquer les identifiants :

- Numéro de SITE (7 chiffres)
- Numéro de RANG (2 ou 3 chiffres)
- Numéro d'identifiant (1 à 9 chiffres)

# **Table des matières**

| REFERE    | NCES DOCUMENTATIONS                          | ii |
|-----------|----------------------------------------------|----|
| AVERTIS   | SEMENT                                       | ii |
| ASSISTA   | NCE                                          |    |
| Table des | s matières                                   | iv |
| 1. DI     | IFFUSION DU DOCUMENT                         | 2  |
| 2. PF     | RESENTATION DES MOYENS DE PAIEMENT           | 2  |
| 2.1.      | Présentation du moyen de paiement Conecs     | 2  |
| 2.2.      | Présentation du moyen de paiement CV-Connect | 6  |
| 3. RÉ     | ÉALISATION D'UN PAIEMENT                     | 11 |
| 3.1.      | Réalisation d'un paiement Conecs             | 11 |
| 3.2.      | Réalisation d'un paiement CV-Connect         | 14 |
| 3.3.      | Complément par Carte Bancaire                | 16 |
| 4. OI     | PERATIONS DE CAISSE                          | 19 |
| 4.1.      | Solutions requises                           | 19 |
| 4.2.      | Spécificités                                 | 19 |
| 4.3.      | Remboursement                                | 20 |
| 5. BA     | ACK-OFFICE VISION                            | 21 |
| 6. TE     | ESTS                                         | 22 |
|           |                                              |    |

# 1. DIFFUSION DU DOCUMENT

Ce document est destiné aux commerçants souhaitant intégrer les moyens de paiement Conecs (titres restaurants) et CV-Connect (chèques-vacances) proposés dans l'offre **Up2pay e-Transactions**.

# 2. PRESENTATION DES MOYENS DE PAIEMENT

#### 2.1. Présentation du moyen de paiement Conecs

CONECS est un opérateur technique en charge de l'acquisition et du routage des transactions de cartes titres-restaurant émises par ses clients, émetteurs de titres-restaurant dématérialisés, fonctionnant sur un modèle privatif. Chaque client de CONECS préserve ainsi son réseau d'acceptation qui lui est propre, même s'il partage l'infrastructure technique d'acquisition.

Via ce moyen de paiement, vous pourrez proposer le paiement via les cartes Apetiz, Up Chèques Déjeuner et Sodexo Pass Restaurant

## 2.1.1. Conditions préalables à l'acceptation du paiement par Conecs

Pour disposer du moyen de paiement Conecs dans l'offre Up2pay e-Transactions, vous devez souscrire à l'option Conecs de votre contrat VADS (Vente A Distance Sécurisée) dans la rubrique « Autres Solutions de paiement et Instruments de paiement » des Conditions Particulières.

Concrètement, le choix de cette option entraîne la mise en place d'un contrat spécifique au moyen de paiement Conecs **en plus de votre contrat de paiement par cartes bancaires**.

Autrement-dit, avec le mode de paiement Conecs, vous avez, au minimum, deux contrats VADS :

- Votre contrat VADS vous permettant de procéder à l'ensemble de vos paiements et sur lequel est rattaché le moyen de paiement Conecs.
- Un contrat VADS supplémentaire qui permet uniquement à la solution Conecs de procéder au complément par carte bancaire pour un paiement Conecs.

L'utilisation des appels en API (Gestion Automatisée des Encaissements – GAE) permet de gérer la vie de la transaction (Capture/Annulation/Remboursement du client). Le Back Office Vision permet la visualisation et le remboursement de vos clients pour ces transactions.

Au préalable, vous devez vous conventionner auprès de Conecs, afin de récupérer votre identifiant Marchand, qui doit être communiqué à votre conseiller Crédit Agricole pour pouvoir configurer l'utilisation de ces moyens de paiement.

# 2.1.2. Description fonctionnelle

#### 2.1.2.1. Paiement par Conecs

Le paiement par Conecs s'intègre aux interfaces Up2pay e-Transactions et vient s'ajouter aux autres moyens de paiement disponibles.

Le paiement par Conecs nécessite une redirection vers les pages de paiement hébergées à la solution e-Transactions pour pouvoir être réalisé.

La cinématique globale sera donc la suivante :

- Sélection du moyen de paiement Conecs.
   (Sur la page de choix hébergée sur la plateforme e-Transactions ou sur votre page de choix)
- Redirection vers la page de paiement Conecs.
- Saisie de la carte Conecs.
- Réalisation du complément Carte Bancaire si nécessaire.
- (Optionnel) Affichage du/des tickets de transaction.
- Retour vers votre boutique.

#### 2.1.2.2. Limitation du moyen de paiement Conecs

Les limitations du moyen de paiement par Conecs sont les suivantes :

- Seuls les paiements en euros peuvent être réalisés via Conecs.
- Si une capture (confirmation de débit) partielle d'un paiement est réalisée, le montant restant sera automatiquement annulé.

## 2.1.3. Cinématique d'un paiement Conecs

La réalisation d'un paiement Conecs se déroule comme suit :

• Une page de choix permet au client de sélectionner l'un des moyens de paiements Conecs (Apetiz / PassRestaurant / Up Chèque Déjeuner).

| **TEST*** ***TEST*** ***TES<br>Référence de la transaction<br>Montant | T*** ***TEST*** LA BOU<br>Test E-Transactions<br>15,00 EUR |
|-----------------------------------------------------------------------|------------------------------------------------------------|
| Choisissez votre moye                                                 | en de paiement                                             |
| Sélectionnez un moye                                                  | en de paiement ci-dessous                                  |
| VISA                                                                  | apetiz RESTAURANT                                          |
| Chèque                                                                |                                                            |

Figure 1 : Page de choix hébergée

• Le client est alors redirigé vers la page de paiement Conecs pour effectuer la transaction en saisissant des informations de sa carte.

|     | ap                  | etiz        |                            |
|-----|---------------------|-------------|----------------------------|
| GOG | DD PIZZA 🛞          |             | Morcani à peyer<br>15,00 € |
|     | Numéro de carte Con | ecs.        |                            |
|     |                     |             |                            |
|     | Date d'expiration   | Cryptogramm |                            |
|     | N.N. 7 AA           |             |                            |
|     | Vérifier            | non solde   |                            |

Figure 2 : Page de paiement Apetiz

|     |           |       | 🚾 Chè<br>Déje | eque<br>euner |                                       |
|-----|-----------|-------|---------------|---------------|---------------------------------------|
| GOO | d Piz     | ZA    |               | )             | <sup>Montant à</sup> payer<br>15,00 € |
|     | Numéro    | de c  | arte Cone     | cs            |                                       |
|     |           |       |               |               |                                       |
|     | Date d'ex | kpira | ation         | Cryptogram    | ne                                    |
|     | MM        | 1     | AA            |               |                                       |
|     | M M       | kpira | A A           | Cryptogramn   | ne                                    |

Figure 3 : Page de paiement Up Chèque déjeuner

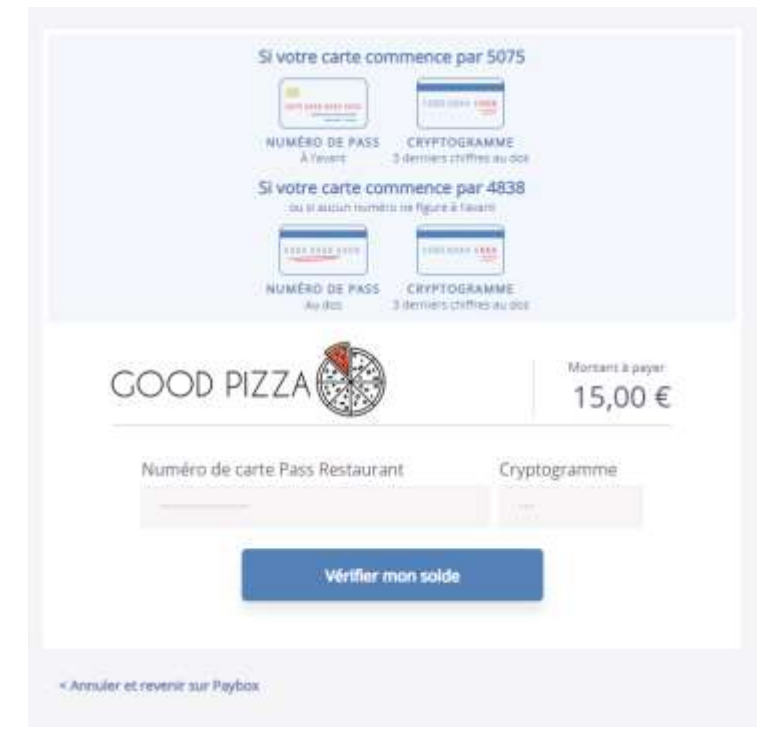

Figure 4 : Page de paiement PassRestaurant

• Attention : Si nécessaire, un paiement complémentaire par Carte Bancaire peut être réalisé.

### 2.2. Présentation du moyen de paiement CV-Connect

CV-Connect est un moyen de paiement exclusivement utilisable sur internet pour régler des prestations de tourisme et de loisirs.

Pour répondre aux nouveaux usages du numérique, l'Agence Nationale pour les Chèques-Vacances a préparé l'arrivée du Chèque-Vacances Connect. Une solution de paiement par application mobile, accompagnée d'un nouveau site internet, pour valoriser son réseau d'acceptation.

Au cœur de l'expérience voyage et loisirs, le Chèque-Vacances Connect accompagne les bénéficiaires dans leur projet de départ en vacances et la préparation des activités de loisirs toute l'année

- Paiement des prestations vacances et loisirs par application mobile, consultation du solde Chèque-Vacances Connect.
- Valorisation des offres du réseau d'acceptation sur le nouveau site internet optimisé.
- Personnalisation d'un carnet de voyage pour s'organiser selon son budget et ses envies.

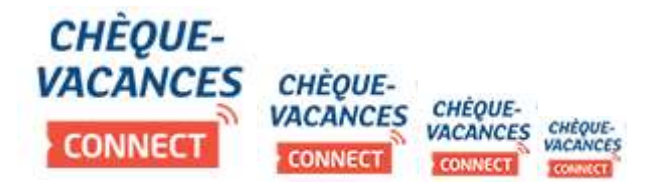

## 2.2.1. Conditions préalables à l'acceptation du paiement par CV-Connect

Pour disposer du moyen de paiement CV-Connect dans l'offre **Up2pay e-Transactions**, vous devez souscrire à l'option CV-Connect de votre contrat VADS (Vente A Distance Sécurisée) dans la rubrique « Autres Solutions de paiement et Instruments de paiement » des Conditions Particulières.

Concrètement, le choix de cette option entraîne la mise en place d'un contrat spécifique au moyen de paiement CV-Connect **en plus de votre contrat de paiement par cartes bancaires**.

Autrement-dit, avec le mode de paiement CV-Connect, vous avez, au minimum, deux contrats VADS :

- Votre contrat VADS vous permettant de procéder à l'ensemble de vos paiements et sur lequel est rattaché le moyen de paiement CV-Connect.
- Un contrat VADS supplémentaire qui permet uniquement à la solution Conecs de procéder au complément par carte bancaire pour un paiement CV-Connect.

L'utilisation des appels en API (Gestion Automatisée des Encaissements – GAE) permet de gérer la vie de la transaction (Capture/Annulation/Remboursement du client). Le Back Office Vision permet la visualisation et le remboursement de vos clients pour ces transactions.

| Solution Up2pay e-Transactions | Manuel d'intégration Conecs |
|--------------------------------|-----------------------------|
|--------------------------------|-----------------------------|

Vous devez prendre contact avec l'ANCV pour demander à être agréé par l'ANCV ou en indiquant votre numéro de convention si l'agrément a déjà été obtenu :

- Par e-mail à l'adresse dédiée suivante, psp@ancv.fr
- Par téléphone au 0825 844 344 (0,15 €/min)

L'ANCV vous communiquera l'attestation à remettre à votre conseiller Crédit Agricole en plus de votre numéro de convention

# 2.2.2. Description fonctionnelle

Le paiement par CV-Connect s'intègre aux interfaces Up2pay e-Transactions et vient s'ajouter aux autres moyens de paiement disponibles.

Le paiement par CV-Connect nécessite une redirection vers les pages de paiement hébergées à la solution e-Transactions pour pouvoir être réalisé.

La cinématique sera donc la suivante :

- Sélection du moyen de paiement CV-Connect. (Sur la page de choix hébergée sur la plateforme e-Transactions ou sur votre page de choix)
- Redirection vers la page de paiement CV-Connect.
- Saisie d'un ou plusieurs Chèque-vacance (CV-Connect.)
- Réalisation du complément Carte Bancaire si nécessaire.
- (Optionnel) Affichage du/des tickets de transaction.
- Retour vers votre boutique

#### 2.2.2.1. Tableau fonctionnalités

| Moyen de paiement          | Complément CB | Capture | Annulation | Remboursement |
|----------------------------|---------------|---------|------------|---------------|
| Chèque-Vacances<br>Connect | Oui           | Oui     | Non        | Non           |

## 2.2.3. Cinématique de paiement

La réalisation d'un paiement Chèque-Vacances Connect se déroule comme suit. Une page de choix permet au client de sélectionner le moyen de paiement Chèque-Vacances Connect.

| Résumé de la transact          | ion                     |                   |          |
|--------------------------------|-------------------------|-------------------|----------|
| LA BOUTIQUE DE TEST            |                         |                   |          |
| Reference de la transaction    | 1826238084              |                   |          |
|                                | 100,00 201              |                   |          |
| Choisissez votre moye          | n de paiement           |                   |          |
| Sélectionnez un moyer          | i de paiement ci-desso  | us                |          |
| CI                             | VISA                    | mastercard        | C. BLEUE |
| CHÈQUE-<br>VACANCES<br>CONNECT |                         |                   |          |
| Paybox Service                 | isto Infos Sécurité SSL | Commerce : France | Annuler  |

Figure 5 : Page de choix hébergée

Le client est alors redirigé vers la page de paiement hébergée par Limonetik.

| 1 Pa | yez avec votre compte Chèque-Vaca     | nces Connect | Récapitulatif             |        |
|------|---------------------------------------|--------------|---------------------------|--------|
|      | Attention: vous aurez besoin de votre |              |                           | 58     |
|      | smanphone pour wilder votre palement  |              | Prix :                    | 213,87 |
|      | lest@limonetik.com                    | B            | Childgue Vacances Connect | 0,0    |
|      |                                       |              | Reste à payer :           | 213,8  |
|      | Validae                               |              |                           |        |

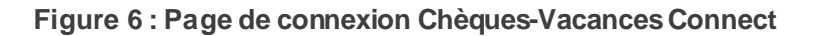

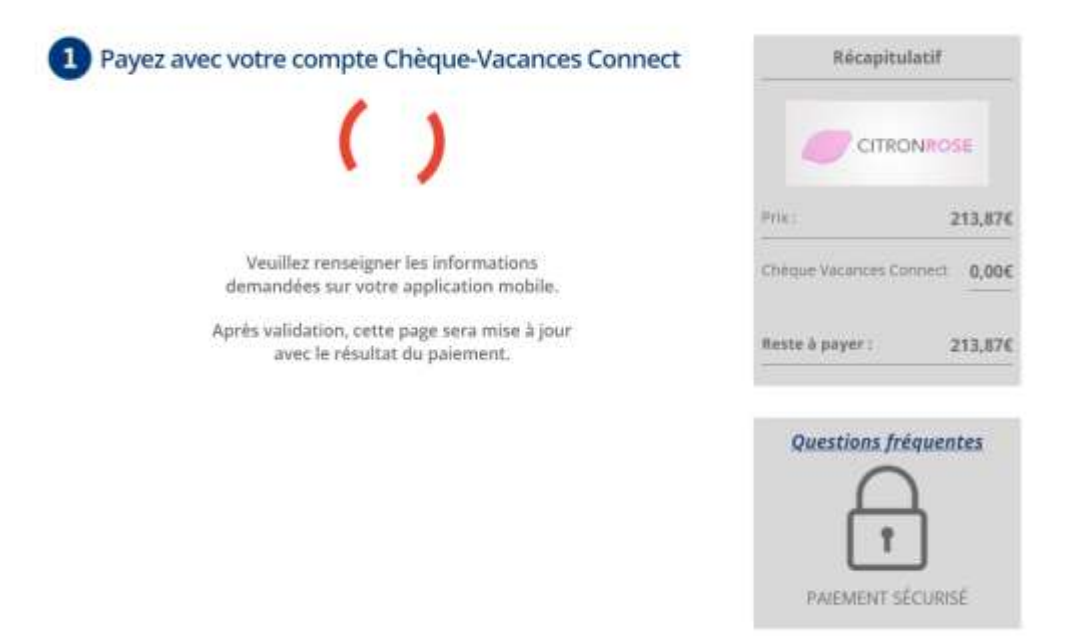

Figure 7 : Page de challenge pour l'authentification Chèque-Vacances Connect

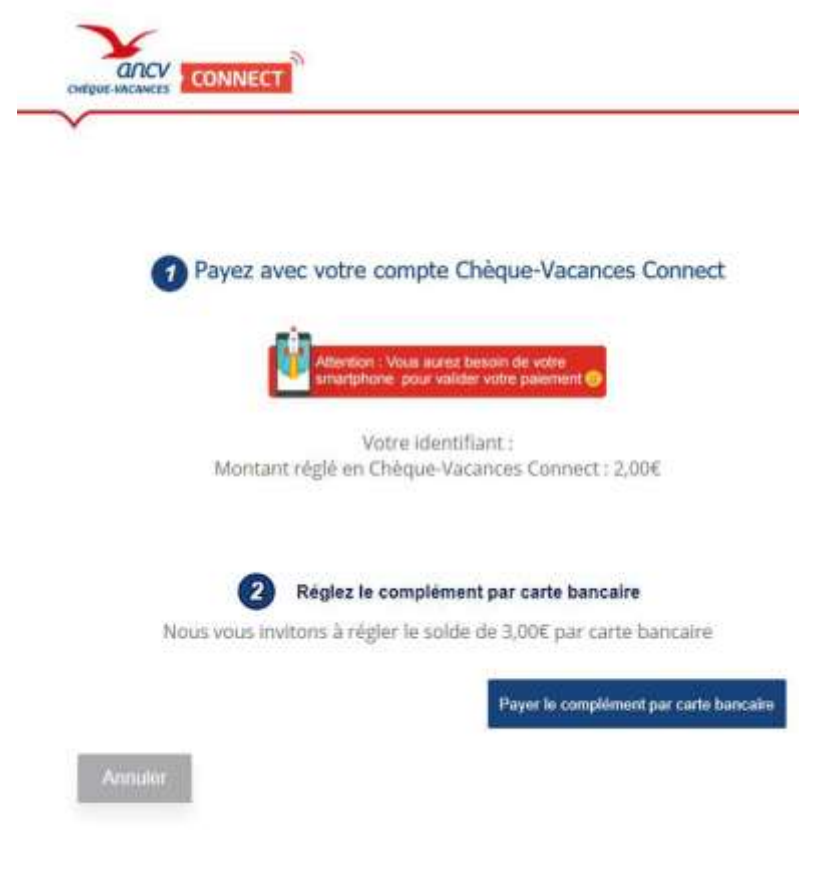

Figure 8 : Page de paiement Chèque-Vacances Connect

Si nécessaire, un paiement complémentaire par Carte Bancaire peut être réalisé.

| ~                                                           |                                                                                                    |
|-------------------------------------------------------------|----------------------------------------------------------------------------------------------------|
|                                                             |                                                                                                    |
| 10200                                                       |                                                                                                    |
| 1 Pa                                                        | yez avec votre compte Chèque-Vacances Connect                                                                                                    |
|                                                             | (i)                                                                                                    |
|                                                             | amarightome pour value votre paramete                                                                                                    |
|                                                             | Votre identifiant :                                                                                                    |
|                                                             |                                                                                                    |
|                                                             | Montant réglé en Chèque-Vacances Connect : 2,00€                                                                                                    |
|                                                             | Montant réglé en Chèque-Vacances Connect : 2,00€                                                                                                    |
|                                                             | Montant réglé en Chèque-Vacances Connect : 2,00€                                                                                                    |
|                                                             | Montant réglé en Chèque-Vacances Connect : 2,00€ 2 Réglez le complément par carte bancaire                                                                                                   |
| Numêro de carile                                            | Montant réglé en Chèque-Vacances Connect : 2,00€                                                                                                    |
| Numèro de carle                                             | Montant réglé en Chèque-Vacances Connect : 2,00€          Préglez le complément par carte bancaire         Moie: 01 •                                                                        |
| Numéro de carle<br>Date d'expiration                        | Montant réglé en Chèque-Vacances Connect : 2,00€          Réglez le complément par carte bancaire         Mois 01 •       Année: 2019 •                                                      |
| Numèro de carle<br>Date d'expiration<br>Cryptogramme visuel | Montant réglé en Chèque-Vacances Connect : 2,00€          Réglez le complément par carte bancaire         Mois       01 •         Année:       2019 •                                        |
| Numéro de carle<br>Date d'expiration<br>Cryptogramme visuel | Montant réglé en Chèque-Vacances Connect : 2,00€          Réglez le complément par carte bancaire         Mois       01 •         Mois       01 •         Année       2019 •         Validor |

#### Figure 9 : Complément Carte Bancaire proposé sur la page de paiement

Finalement, le ticket associé au paiement sera présenté au client.

Dans les cas où vous ne souhaitez pas que ce ticket soit visible (paramétrage possible sur votre Back-Office Vision), votre client sera redirigé immédiatement vers votre boutique.

| Limonetik                    |                                                                      |
|------------------------------|----------------------------------------------------------------------|
| le 15/10/2018 à 17:54        |                                                                      |
| TEST PAYBOX HMAC 1           |                                                                      |
| 1666666                      | Paiement réalisé avec succès                                         |
| 00 017 14003431<br>M DEBIT @ | Merci de votre confiance<br>Geo est une image du ticket électronique |
| AUTO:                        | qui vous sera envoye par E-mai                                       |
| MONTANT = 2.00 EUR           | REFOUR COMMENCE                                                      |
| TICKET A CONSERVER           |                                                                      |

Figure 10 : Ticket de paiement

# 3. RÉALISATION D'UN PAIEMENT

#### 3.1. Réalisation d'un paiement Conecs

#### 3.1.1. Solutions requises

| Pages de paiement<br>e-Transactions | Paiement par API |
|-------------------------------------|------------------|
| $\bigcirc$                          | 8                |

## 3.1.2. Spécificités de l'appel

La construction de l'appel Up2pay e-Transactions se fait comme un paiement par carte. Toutefois, certains ajustements devront être prévus pour permettre le fonctionnement d'un paiement Conecs.

## 3.1.3. URL d'appel

Le moyen de paiement Conecs est disponible sur la page de choix de moyen de paiement de la solution Up2pay e-Transactions si vous ne précisez pas le moyen de paiement choisi directement sur votre boutique.

Cette page est accessible en appelant les URL suivantes :

| PLATE-FORME           | URL D'ACCÈS                                   |
|-----------------------|-----------------------------------------------|
| Pré-production        | https://preprod-tpeweb.e-transactions.fr/php/ |
| Production Principale | https://tpeweb.e-transactions.fr/php/         |
| Production Secours    | https://tpeweb1.e-transactions.fr/php/        |

#### 3.1.5. Variables spécifiant le moyen de paiement

Si la page de choix du moyen de paiement est hébergée sur votre site, pour appeler directement l'un des moyens de paiement Conecs (Apetiz / PassRestaurant / Up Chèque Déjeuner), il suffit d'ajouter à l'appel les paramètres suivants :

#### Apetiz :

- PBX TYPEPAIEMENT = LIMONETIK
- PBX TYPECARTE = APETIZ

#### Sodexo Pass-Restaurant :

- PBX TYPEPAIEMENT = LIMONETIK
- PBX TYPECARTE = SODEXO

#### Up Chèque Déjeuner :

- PBX TYPEPAIEMENT = LIMONETIK
- PBX TYPECARTE = UPCHEQUDEJ

#### 3.1.6. Taille maximale de la référence commande (PBX\_CMD)

Pour le traitement d'une transaction Conecs la valeur du champ PBX\_CMD devra se composer de 1 à 20 caractères max.

Exemple : PBX\_CMD = CMD9542124-01A5G

#### 3.1.7. Pas de création d'abonné (PBX\_RETOUR)

Lors de certaines transactions Conecs, un paiement complémentaire par Carte Bancaire peut être réalisé. **Toutefois,** il n'est pas possible de créer un abonné à partir de la Carte Bancaire saisie par le client.

Concrètement, cela signifie que la solution Up2pay e-Transactions refuse une tentative de paiement Conecs si la valeur U est présente dans le champ PBX RETOUR.

L'accès à la page de paiement ne sera alors pas possible et un message d'erreur s'affichera au client.

Exemple de valeur refusée : PBX\_RETOUR = montant :M;appel:T;paiement:P;idtrans:S;pays:Y;erreur:E;**abonne:U**;sign:K

Exemple de valeur acceptée :

PBX\_RETOUR = montant:M;appel:T;paiement:P;idtrans:S;pays:Y;erreur:E;sign:K

#### 3.1.8. Annulation depuis la page de paiement Conecs (PBX\_ANNULE)

En cas d'annulation de votre client depuis la page de paiement Conecs, il est redirigé vers l'URL indiquée dans la variable PBX\_ANNULE.

Ce comportement doit être pris en compte dans votre boutique pour proposer d'autres solutions de paiement à votre client.

#### 3.1.9. Exemple d'appel

Un appel à Up2pay e-Transactions spécifiant l'utilisation de Conecs sera de la forme :

PBX SITE = 1666666PBX RANG = 16 PBX TOTAL = 1500 PBX IDENTIFIANT = 7546450 PBX DEVISE = 978 PBX CMD = CMD9542124-01A5G PBX\_PORTEUR = test@e-transactions.fr PBX LANGUE = FRA PBX ANNULE = https://www.e-transactions.fr/index.html?CANCEL PBX EFFECTUE = https://www.e-transactions.fr/index.html?OK PBX\_REFUSE = https://www.e-transactions.fr/index.html?NOK PBX ATTENTE = https://www.e-transactions.fr/index.html?WAIT PBX\_REPONDRE\_A = https://www.e-transactions.fr/index.html?CONFIRM PBX RETOUR = Mt:M;Ref:R;Auto:A;Appel:T; ChoixPaiement:P;ChoixCarte:C;Erreur:E;Transaction:S;Pays: Y;Signature:K PBX SOURCE = RWD PBX TYPEPAIEMENT = LIMONETIK PBX TYPECARTE = APETIZ PBX HASH=SHA512 PBX HMAC=0123456789ABCDEF0123456789ABCDEF0123456789ABCDEF0123456789ABC DEF0123456789ABCDEF0123456789ABCDEF0123456789ABCDEF0123456789ABCDEF Valeur PBX\_HMAC théorique

#### 3.1.10. Transactions créées

Une transaction est créée pour chaque moyen de paiement utilisé lors du règlement de la commande.

Dans le cas le plus classique, la commande est composé d'un paiement Conecs (avec le titre restaurant) et le paiement complémentaire par Carte Bancaire.

Deux transactions sont alors visibles dans le Back-Office Vision et deux appels IPN sont adressés à l'adresse que vous avez configurée pour recevoir les notifications de paiement sur votre boutique.

### 3.1.11. Retours IPN

Un appel IPN est adressé à l'adresse que vous avez configurée pour recevoir les notifications de paiement sur votre boutique pour chaque transaction créée (évoquées ci-dessus).

Un appel IPN peut par exemple prendre la forme suivante :

http://www.sitemarchand.com/?Mt=1500&Ref=foX8PuNwrNc8&Appel=2310165&Abo=0&ChoixPaiement =LIMONETIK&ChoixCarte=APETIZ&Erreur=00000&Transaction=722487980&Signature=vy0...3D

**Attention :** l'appel IPN pour la partie du paiement payée par CV-Connect ne possède pas de numéro d'autorisation alors que la partie payée par carte bancaire en possède un.

#### 3.2. Réalisation d'un paiement CV-Connect

### 3.2.1. Solutions requises

| Pages de paiement<br>e-Transactions | Paiement par API |
|-------------------------------------|------------------|
| $\bigcirc$                          | 8                |

## 3.2.2. Spécificités de l'appel

La construction de l'appel à la solution e-Transactions se fait comme un paiement par carte. Toutefois, certains ajustements devront être prévus pour permettre le fonctionnement d'un paiement CV-Connect.

## 3.2.3. URL d'appel

Le moyen de paiement CV-Connect est disponible sur la page de choix de moyen de paiement de la solution **Up2pay e-Transactions** si vous ne précisez pas le moyen de paiement choisi directement sur votre boutique.

Cette page est accessible en appelant les URL suivantes :

| PLATE-FORME           | URL D'ACCÈS                                   |
|-----------------------|-----------------------------------------------|
| Pré-production        | https://preprod-tpeweb.e-transactions.fr/php/ |
| Production Principale | https://tpeweb.e-transactions.fr/php/         |
| Production Secours    | https://tpeweb1.e-transactions.fr/php/        |

#### 3.2.4. Variables spécifiant le moyen de paiement

Si la page de choix du moyen de paiement est hébergée sur votre site, pour appeler directement le moyen de paiement CV-Connect (Chèques-vacances), il suffit d'ajouter à l'appel les paramètres suivants :

- PBX TYPEPAIEMENT = LIMONETIK
- PBX TYPECARTE = CVCONNECT

#### 3.2.5. Taille maximale de la référence commande (PBX\_CMD)

Pour le traitement d'une transaction CV-Connect la valeur du champ PBX\_CMD devra se composer de 1 à 20 caractères max.

Exemple : PBX\_CMD = CMD9542124-01A5G

#### 3.2.1. Pas de création d'abonné (PBX\_RETOUR)

Lors de certaines transactions CV-Connect, un paiement complémentaire par Carte Bancaire peut être réalisé.

Toutefois, il n'est pas possible de créer un abonné à partir de la Carte Bancaire saisie par le client.

Concrètement, cela signifie que la solution Up2pay e-Transactions refuse une tentative de paiement CV-Connect si la valeur U est présente dans le champ PBX\_RETOUR.

L'accès à la page de paiement ne sera alors pas possible et un message d'erreur s'affichera au client.

Exemple de valeur refusée :

PBX\_RETOUR = montant :M;appel:T;paiement:P;idtrans:S;pays:Y;erreur:E;abonne:U;sign:K

Exemple de valeur acceptée :

PBX\_RETOUR = montant:M;appel:T;paiement:P;idtrans:S;pays:Y;erreur:E;sign:K

#### 3.2.2. Exemple d'appel

Un appel à Up2pay e-Transactions spécifiant l'utilisation de CV-Connect sera de la forme :

PBX\_SITE = 1666666 PBX\_RANG = 16 PBX\_TOTAL = 1500 PBX\_IDENTIFIANT = 7546450 PBX\_DEVISE = 978 PBX\_CMD = CMD9542124-01A5G PBX\_PORTEUR = test@e-transactions.fr PBX\_LANGUE = FRA PBX\_LANGUE = FRA PBX\_ANNULE = https://www.e-transactions.fr/index.html?CANCEL PBX\_EFFECTUE = https://www.e-transactions.fr/index.html?OK PBX\_REFUSE = https://www.e-transactions.fr/index.html?WAIT PBX\_REPONDRE\_A= https://www.e-transactions.fr/index.html?CONFIRM PBX\_RETOUR = Mt:M;Ref:R;Auto:A;Appel:T; ChoixPaiement:P;ChoixCarte:C;Erreur:E;Transaction:S;Pays: Y;Signature:K PBX\_SOURCE = RWD PBX\_TYPEPAIEMENT = LIMONETIK PBX\_TYPECARTE = CVCONNECT PBX\_HASH=SHA512 PBX\_HMAC=0123456789ABCDEF0123456789ABCDEF0123456789ABCDEF0123456789ABCDEF0123456789ABCDEF DEF0123456789ABCDEF0123456789ABCDEF0123456789ABCDEF Valeur PBX\_HMAC théorique

# 3.2.3. Transactions créées

Une transaction est créée pour chaque moyen de paiement utilisé lors du règlement de la commande.

Dans le cas le plus classique, la commande est composé d'un paiement CV-Connect et le paiement complémentaire par Carte Bancaire.

Deux transactions sont alors visibles dans le Back-Office Vision et deux appels IPN sont adressés à l'adresse définie que vous avez configurée pour recevoir les notifications de paiement sur votre boutique.

## 3.2.4. Retours IPN

Un appel IPN est adressé à l'adresse que vous avez configurée pour recevoir les notifications de paiement sur votre boutique pour chaque transaction créée (évoquées ci-dessus).

Un appel IPN peut par exemple prendre la forme suivante :

http://www.sitemarchand.com/?Mt=1500&Ref=foX8PuNwrNc8&Appel=2310165&Abo=0&ChoixPaiement =LIMONETIK&ChoixCarte=CVCONNECT&Erreur=00000&Transaction=722487980&Signature=vy0...3D

**Attention :** l'appel IPN pour la partie du paiement payée par CV-Connect ne possède pas de numéro d'autorisation alors que la partie payée par carte bancaire en possède un.

#### 3.3. Complément par Carte Bancaire

#### 3.3.1. Description

Lors de l'utilisation des moyens de paiement Conecs et CV-Connect, certaines transactions sont complétées par un paiement par Carte Bancaire.

#### 3.3.2. Tableau fonctionnalités

|   | Moyen de paiement                | Complément CB | Capture | Annulation | Remboursement |
|---|----------------------------------|---------------|---------|------------|---------------|
|   | Complément par<br>Carte Bancaire | 1             | OUI     | OUI        | OUI           |
| 1 |                                  |               |         |            |               |

### 3.3.3. Contraintes spécifiques

#### 3.3.3.1. Contrat VADS spécifique

Pour permettre le fonctionnement du paiement complémentaire par Carte Bancaire, un second contrat VADS **Up2pay e-Transactions** est nécessaire et servira à la réalisation des paiements complémentaires par cartes bancaires pour les moyens de paiement traités par Limonetik. Le montant du complément sera donc versé sur le compte bancaire associé au second contrat VADS.

Le second contrat VADS est nécessaire pour permettre ce fonctionnement, car la demande de paiement complémentaire CB ne vient pas directement de votre boutique, mais de notre partenaire qui ne doit pas disposer de votre mot de passe et de votre clé HMAC.

Dans le sens inverse, ce contrat ne pourra pas servir à la réalisation de transaction Carte Bancaire à votre initiative en dehors des moyens de paiement Conecs et CV-Connect.

**Remarque :** Le même contrat VADS pourra être utilisé si plusieurs moyens de paiement passant par Limonetik sont associés au même compte marchand.

#### 3.3.3.2. Pas de création d'abonnés

Il ne sera pas possible de créer un abonné à partir de la Carte Bancaire saisie par le client.

Concrètement, cela signifie que la solution e-Transactions refuse une tentative de paiement Conecs ou CV-Connect si la valeur U est présente dans le champ PBX\_RETOUR

Exemple en échec : montant: M;appel: T;paiement: P;idtrans: S;pays: Y;erreur: E;abonne: U;sign: K Exemple passant : montant: M;appel: T;paiement: P;idtrans: S;pays: Y;erreur: E;sign: K

#### 3.3.4. Retour IPN associé

Un appel IPN est réalisé pour chaque paiement, en particulier le complément CB est notifié par un appel de la forme :

http://www.sitemarchand.com/?Mt=1000&Ref=foX8PuNwrNc8&Appel=2310165&Abo=0&ChoixPaiement =LIMONETIK&ChoixCarte=LIMOCB&Erreur=00000&Transaction=722487980&Signature=vy0...3D

### 3.3.5. 3D-Secure

Le paiement complémentaire par Carte Bancaire est réalisé avec une authentification 3D-SECURE si la carte bancaire utilisée pour le paiement est enrôlée 3D-SECURE et que le contexte permet cette authentification.

#### 3.3.6. Données techniques

| Manuel d'intégration Conecs |
|-----------------------------|
|                             |

Aucun paiement complémentaire ne peut être demandé directement lors de l'appel à la plateforme U2pay e-Transactions.

Le complément Carte Bancaire est proposé uniquement et automatiquement par notre partenaire lorsque le moyen de paiement le permet et que la tentative de paiement en cours le demande.

# 3.3.7. Cinématique de paiement

Pas de cinématique spécifique, l'interface de saisie spécifique au complément Carte Bancaire est totalement intégrée à la page de paiement du moyen de paiement principal utilisé (Conecs ou CV-Connect).

# 4. OPERATIONS DE CAISSE

#### 4.1. Solutions requises

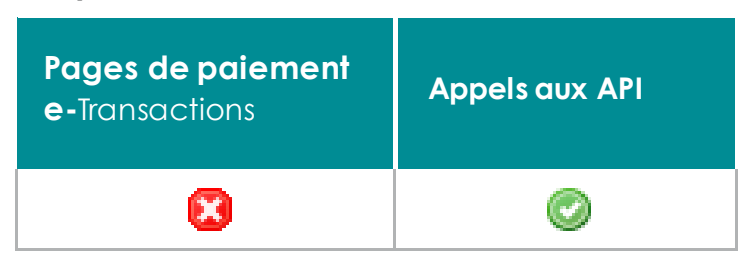

### 4.2. Spécificités

Les paiements peuvent faire l'objet d'opération de capture, annulation et remboursement.

#### Attention :

Les paiements via Conecs et CV-Connect ne peuvent pas faire l'objet d'annulation et de remboursement.

Seul le complément CB peut faire l'objet d'annulation et de remboursement.

Seul la capture est possible pour la partie des paiements Conecs et CV-Connect.

Les opérations de remboursement sont possibles avec l'utilisation des API (GAE).

La trame à envoyer à la même base que pour une transaction par carte bancaire (voir **Ref1-Manuel** *d'intégration e-Transactions*), elle devra notamment contenir le numéro de l'appel et un numéro de transaction.

Il faudra toutefois y ajouter la variable ACQUEREUR valorisée selon la transaction d'origine :

| Désignation                        | Valeur     |
|------------------------------------|------------|
| Complément carte bancaire          | LIMOCB     |
| CV-Connect                         | CVCONNECT  |
| Conecs - Apétiz                    | APETIZ     |
| Conecs - Sodexo Pass<br>Restaurant | SODEXO     |
| Conecs - Up Chèque Déjeuner        | UPCHEQUDEJ |

#### 4.3. Remboursement

#### 4.3.1. Description

Le remboursement d'un paiement pourra être demandé à J+1.

Il n'est disponible que pour les paiements Conecs et les compléments Carte bancaire (y compris complément CB pour CV-Connect).

À la différence des opérations d'annulation, il est possible de réaliser plusieurs remboursements partiels d'une même transaction.

#### 4.3.2. Exemple

Dans le cas d'un remboursement, la trame à envoyer est de la forme suivante :

POST https://ppps.e-transactions.fr/PPPS.php **VERSION**=00103 &**TYPE**=00014 &**SITE**=1666666 &**RANG**=16 &NUMQUESTION=102451803 &**MONTANT**=1500 &**DEVISE**=978 & **REFERENCE**=Teste-transactions &NUMAPPEL=2310165 & **NUMTRANS**=722487980 &**ACTIVITE**=024 &**DATEO**=08042016 &**ACQUEREUR=**APETIZ **&HASH**=SHA512 **LHMAC**=0123456789abcdef0123456789abcdef0123456789abcdef0123456789abcd ef0123456789abcdef0123456789abcdef0123456789abcdef0123456789abcdef

Si la commande a été réglée avec plusieurs moyens de paiement, plusieurs numéros de transactions sont associés à un seul numéro d'appel.

Le remboursement d'un montant (total ou partiel) peut être demandé en renseignant n'importe lequel de ces numéros de transactions.

**Attention :** La valeur du champ ACQUEREUR doit être en accord avec le numéro de transaction utilisé. Vous devez donc bien associé chaque numéro de transaction avec chaque moyen de paiement utilisé pour réaliser le paiement (par exemple un numéro pour la partie payée en Chèque-déjeuner et un numéro pour la partie complétée en paiement carte bancaire). -

# 5. BACK-OFFICE VISION

La transaction Conecs (titres restaurant) ou Chèque-Vacances Connect ainsi que le paiement complémentaire par Carte Bancaire qui peut lui être associé sont visibles dans le Back Office Vision.

Elles portent le même numéro d'appel et partagent également la même référence commande.

Elles se distinguent l'une de l'autre en ayant :

- Leurs propres numéros de transaction.
- Des moyens de paiement différents « Apetiz », « Pass restaurant sodexo», « upchequdej », « Chèque-Vacances Connect » ou « Complément Carte Bancaire ».

- Des montants différents, la somme de ces montants correspondra au montant de la commande.

| Num, appei | Num. remi                                                                                                 | Date & the                                                                                                    | Référence_                                                                                                    | Montani                                                                                                    | Devise                                                                                                    | Type do N_                                                                                                    | Bloky de L.                                                                                                    | blotut mcq                                                                                                    | Code bon                                                                                                    | Moyen de                                                                                                    | Nun cont                                                                                                    | long                                                                                                    | Gorantie 3                                                                                                    | Stotut 30                                                                                                    | 5 Ropproc                                                                                                    | sh Mot                                                                                                    | Fishe 1                                                                                                    | Type barne                                                                                                    | Pays porte.                                                                                                    | Détail                                                                                                    |
|------------|----------------------------------------------------------------------------------------------------|----------------------------------------------------------------------------------------------------|----------------------------------------------------------------------------------------------------|----------------------------------------------------------------------------------------------------|----------------------------------------------------------------------------------------------------|----------------------------------------------------------------------------------------------------|----------------------------------------------------------------------------------------------------|----------------------------------------------------------------------------------------------------|----------------------------------------------------------------------------------------------------|----------------------------------------------------------------------------------------------------|----------------------------------------------------------------------------------------------------|----------------------------------------------------------------------------------------------------|----------------------------------------------------------------------------------------------------|----------------------------------------------------------------------------------------------------|----------------------------------------------------------------------------------------------------|----------------------------------------------------------------------------------------------------|----------------------------------------------------------------------------------------------------|----------------------------------------------------------------------------------------------------|----------------------------------------------------------------------------------------------------|----------------------------------------------------------------------------------------------------|
| 707313034  | 457474120                                                                                                 | 05/12/3020                                                                                                    | 10816200                                                                                                    | 18.90 #                                                                                                    | 21.08                                                                                                    | Ditit                                                                                                    | Acceptes                                                                                                    | Emisyster                                                                                                    | 12906                                                                                                    | monte                                                                                                    | 1394444                                                                                                    | 000                                                                                                    | biori                                                                                                    |                                                                                                    |                                                                                                    |                                                                                                    |                                                                                                    |                                                                                                    | 111                                                                                                    | 1.01                                                                                                    |
| 172044542  | 418138237                                                                                                 | 16/01/2021                                                                                                    | 10857172                                                                                                    | 18.90€                                                                                                    | 8,8                                                                                                    | Dépit                                                                                                    | Acceptee                                                                                                    | Erwayée                                                                                                    | 12906                                                                                                    | opeta                                                                                                    | 1358444                                                                                                    | 002                                                                                                    | T-6021                                                                                                    |                                                                                                    |                                                                                                    |                                                                                                    |                                                                                                    |                                                                                                    | 111                                                                                                    | 1.20                                                                                                    |
| 304646348  | ATTANENS                                                                                                  | 83/83/9021                                                                                                    | 11145416                                                                                                    | 17.80.4                                                                                                    | 818                                                                                                    | DIDI                                                                                                    | Acceptée                                                                                                    | Envoyee                                                                                                    | 12906                                                                                                    | spets                                                                                                    | 1274444                                                                                                    | 002                                                                                                    | Non                                                                                                    |                                                                                                    |                                                                                                    |                                                                                                    |                                                                                                    |                                                                                                    | 779                                                                                                    | LAU                                                                                                    |
| Num.oppel  | Nurt. mmi                                                                                                 | Dole & He                                                                                                    | Référence                                                                                                    | Wasterd                                                                                                    | Device                                                                                                    | Type do t                                                                                                    | Notyt de L.                                                                                                    | Mohut acq                                                                                                    | Code bot                                                                                                    | Abyert                                                                                                    | ie paiement                                                                                                    | Num. c.                                                                                                    | Aing                                                                                                    | Garanti.,                                                                                                    | Story 305                                                                                                    | Respo                                                                                                    | Notf ref.                                                                                                    | Type hu.                                                                                                    | Pays pa                                                                                                    | Détoils                                                                                                    |
| 1514143425 | 417321848                                                                                                 | 37/11/2000                                                                                                    | 10540628                                                                                                    | 1.50 €                                                                                                    | EQ.R                                                                                                    | Detail                                                                                                    | Acosotée                                                                                                    | <b>Environe</b>                                                                                                    | 12904                                                                                                    | Pists Rent                                                                                                    | current Socheron                                                                                                    | 337444                                                                                                    | 4 007                                                                                                    | Non                                                                                                    |                                                                                                    |                                                                                                    |                                                                                                    |                                                                                                    | 112                                                                                                    | 100                                                                                                    |
| 1120401322 | 417735422                                                                                                 | W/12/2020                                                                                                    | 10AV71180                                                                                                    | 2004                                                                                                    | DUE                                                                                                    | Deb#                                                                                                    | Acceptée                                                                                                    | Stronyine                                                                                                    | 12906                                                                                                    | Pizza Ratif                                                                                                    | websit hora                                                                                                    | 127464                                                                                                    | 8 000                                                                                                    | http                                                                                                    |                                                                                                    |                                                                                                    |                                                                                                    |                                                                                                    | ¥##                                                                                                    | 120                                                                                                    |
| 774412234  | 418062130                                                                                                 | 13/01/2021                                                                                                    | 10832276                                                                                                    | 1.80.6                                                                                                    | 51 <b>8</b>                                                                                                    | Ditor                                                                                                    | Acception                                                                                                    | Envoying                                                                                                    | 12906                                                                                                    | Post Reth                                                                                                    | coethod travial                                                                                                    | 125444                                                                                                    | 4 0.03                                                                                                    | 1410                                                                                                    |                                                                                                    |                                                                                                    |                                                                                                    |                                                                                                    | 111                                                                                                    | 1                                                                                                    |
|            | Num. oppef<br>103313034<br>573544543<br>394646346<br>Num. oppef<br>13314143423<br>1120481323<br>273452234 | Num. oppef         Hum. nml           1011.004         45/2014120           877244561         438138227           38644544         438138227           Nam. oppef         Hum. nml           5114.4622         437281388           122487322         45725429           5134.26224         437281388           122487322         45725429           5134.2236         438087330 | Num. oppel         Hum. send.         Date & Her.           2011/0214         452/04120         03/12/2020           20224/0214         452/04120         03/12/2020           2024/0214         452/04120         03/12/2020           2024/0214         452/04120         03/12/2020           2024/0214         452/04120         03/02/2021           Nam. oppel         Nam. send.         Date & Her.           5111/04025         457/20108         7/11/2000           122248/2024         457/225622         45/12/2000           52244/224         458/027130         1001/12020 | Num. oppel         Num. semi.         Dolle & Neu.         Biblionce.           2011 0014         452/04/120         01/12/0200         10810000           202244562         432138222         14/01/2020         10817172           20444582         432138222         14/01/2020         10827172           30444582         432138223         14/01/2020         10827172           Nam. oppel         Num. semi.         Dole & He.         Midfience.           511414625         41721284         21/11/0000         108/07/100           322487222         457255622         24/12/2000         108/07/100           320412234         4382027130         10/01/2020         108/07/100 | Num. oppef         Hum. sml.         Oute & Fe         Référence         Montori           20110204         457494120         09/12/2001         108/1000         11.9.9.4           372244561         45233232         16/11/2001         108/1772         13.9.9.4           37264562         45233232         16/01/2001         108/1772         13.9.9.4           37264562         45733203         00/03/2021         11145416         17.81.9           Nam. oppef         Nam. mml.         D06 5 He         665rence         Montori           511646625         45721268         37/11/0001         109/7110         1.50.4           1224em222         45725429         16/12/2001         109/7110         2.00.4           372412234         43221233         13/01/2001         100/7276         1.90.4 | Num. oppel         Hum. seni.         Dote 5 me         Midference         Montal         Device           2011/0214         452/2/422         08/12/2020         1051c000         15.904         51.8           202244562         452/2022         08/12/2020         1051c000         15.904         51.8           202244562         452/2022         10/02/2021         10857172         13.904         51.8           20244562         452/20202         11145416         17.810         51.8           Nam. oppel         Num. smit.         Dote 6 me.         Mostant         Device           5112164625         437221586         27/11/2000         10.97710         2.004         50/6           512048722         457225627         10/12/2000         10.97710         2.004         50/6           5120487234         438027133         30/01/2021         10802724         180.6         50.8 | Num. oppel         Num. term.         Dolla & He.         Bélérence         Montont         Devise         Type de h.           101110204         457474120         05/102/000         11014000         11.90 4         91.8         Devise         Devise         De | Num. oppel         Num. smml.         Oute 6 m.         Référence.         Mentant         Devise         Type de h.         Bloh de L.           2011/02/24         451/47/22         03/12/2001         1051/2001         11.914         51.81         Devise         Devise         Accessible           202244562         452/32/22         16/11/2001         108/51/27         13.914         51.81         Dévisi         Accessible           202244562         452/32/02         10/11/2001         108/51/27         13.914         21.81         Dévisi         Accessible           20244562         452/32/02         10/11/2001         111/145416         17.8114         Diff         Dévisi         Type de h         Bobrid e L.           3111/146425         457/21/284         37/11/2001         155/60         1.50 €         Tite         Diff         Accessible           3121/146425         457/21/284         37/11/2001         155/60         1.50 €         Tite         Diff         Accessible           31224em222         457/25402         1/11/2001         100/17/10         2.00 €         Diff         Diff         Accessible           31224em224         458/25402         150/17/2001         100/07/276         1.90 €         Diff | Name         Oppel         Ham         Référence         Montoni         Devise         Type de h         Montol de L         Montoni           2011/0214         41/24/412         01/12/2010         10516200         13.90 é         51.8         Doltal         Accestée         Envoyée           202244014         4111/2012         102/12/2010         108167072         13.90 é         EUR         Doltal         Accestée         Envoyée           202244014         4111/2012         102/02/01         10827172         13.90 é         EUR         Doltal         Accestée         Envoyée           20144414         2010/02/01         11145416         12.80 é         EUR         Doltal         Accestée         Envoyée           Mans.oppel         Name         Doltal         Accestée         Envoyée         Envoyée | Num. oppel         Num. reml.         Oute & Fe.         Référence.         Montant         Devise         Type 6 h.         Bible de L.         Stati acq         Code box.           10111024         45244122         05/12/2020         11816200         13.90 4         51.8         Detail         Accessible         Emvoyele         12906           322244561         45211022         05/12/2020         10827172         13.90 4         51.8         Detail         Accessible         Emvoyele         12906           322244562         45213222         16/11/2020         10827172         13.90 4         51.8         Détail         Accessible         Emvoyele         12906           32244562         45213222         16/01/2020         10827172         17.80 4         EM         Détail         Accessible         Emvoyele         Envoyele         Envo | Num. oppel         Num. mml.         Oute & Fe         Référence.         Mentant         Devise         Type de N         Blohf de L.         Stabil neuro.         Cade box.         Moyer de           10111024         451/4712         01/12/2021         1051/2021         115/94         51/8         Dobit         Acceptes         Emmitte         Tambit         Tambit         Tambi | Num. oppel         Num. emml.         Oute & Fe         Notifier         Merican         Device         Type de H         Blok/ de L.         Statul acc         Code box.         Never des         Never. cont.           125110204         45124122         01/12/2001         1051000         11.914         51.00         Dobt         Accessible         times/pie         12704.         namets         1254444           322244561         451310201         1051020         10827172         13.914         SUB         Dobt         Accessible         Envoyele         12704.         0print         1254444           322244561         452132027         10112001         10827172         13.914         SUB         Dobt         Accessible         Envoyele         12704.         128.1444           32244562         452120201         103011201         12.814         Dobt         Accessible         Envoyele         12704.         128.1444           News.oppel         News.news.         Dobt 4 met.         Master         Nameter         Nameter         128.1444           Situational Control         Situational Control         Situational Control         Situational Control         Nameter         128.1444           Situational Control         Situational Control <td>Num. oppel         Num. emml.         Oute &amp; Fe.         Bélérence.         Montoni         Devise         Type 6 h.         Bible de L.         Bible de L.         Bible de</td> <td>Num. oppel         Num. em/L         Oute &amp; Hu.         Notifier         Medran         Device         Type de H.         Blok/ de L.         Model son.         Kown. cent.         Non.         Non.           12111024         451/47122         01/12/2021         1051/2021         115.014         51.00         0.0111         Accounties         Emotype         12504         monte         1252444         000         Mont           322244562         45232022         1061/12021         10827172         13.90.4         EUR         Diftel         Accounties         Emotype         12504         optimit         1252444         000         Mont           322244562         45232022         10611/2021         118.90.4         EUR         Diftel         Accounties         Emotype         12704         228444         000         Mont           32244562         45232022         11145416         12.014         Diftel         Accounties         Enveryte         127116         optimit         1228444         000         Mont           Num. oppel         Num. nem.         Diftel Anno         Transfer         Num.         Code Anno         Num. cent         Num. cent         Num. cent         Num. cent         Num. cent         Num. cent         Num. ce</td> <td>Num. oppel         Num. emml.         Oute &amp; Fe         Nofference.         Mendral         Devise         Nype de h.         Boldrid eL.         Statutings         Code bool.         Mayeet de         Num. coml.         Nog.         Gearante 3.         Holdrid De           121310224         45744122         03/1/27200         1056200         11.8.9.4         51.8         Dotal         Accordide         Envoyte         1201.6         npoff.         1254446         003         Men           322244561         452132022         104/1 2020         10827172         13.9.9.4         EXR         Dotal         Accordide         Envoyte         12704         npoff.         1254446         003         Men           322244562         452132022         104/1 2020         10827172         13.9.9.4         EXR         Dotal         Accordide         Envoyte         12704         1254446         003         Man           32244562         452132022         111145416         127.01         Dotal         Pype de M.         Bohdride L         Bohdride L         Bohdride L         Bohdride L         Bohdride L         Bohdride L         Bohdride L         Bohdride L         Bohdride L         Bohdride L         Bohdride L         Bohdride L         Bohdride L         Boh</td> <td>Num. opped         Num. num.         Outs &amp; Me.         Reference.         Mannation         Devise         Type 6 h.         Multi de L.         Stati acq.         Code box.         Mover de.         Num. cent.         Fong         Generalization         Mont de Lo         Mont de L.         Stati acq.         Code box.         Mover de.         Num. cent.         Fong         Generalization         Mont de Lo         Mont de L.         Stati acq.         Code box.         Mover de.         Num. cent.         Fong         Generalization         Mont de Lo         Mont de Lo         Stati acq.         Code box.         Mover de Lo         Num. cent.         Fong         Generalization         Mont de Lo         Mont de Lo         Stati acq.         Code box.         Mover de Lo         Stati acq.         Code box.         Mover de Lo         Stati acq.         Stati acq.         Code box.         Mover de Lo         Stati acq.         Stati acq.         Code box.         Mover de Lo         Mover de Lo         Move.         Mover de Lo         Mover de Lo         Mover de Lo         Move.         Move.         Move.         Move         Mover de Lo         Mover de Lo         Move de Lo         Mover de Lo         Mover de Lo         Mover de Lo         Mover de Lo         Mover de Lo         Mover de Lo         Mover de Lo         Mover de Lo&lt;</td> <td>Num. oppel         Num. num.         Oute &amp; Fe.         Reference.         Montant         Devise         Type 6 H.         Hold de L.         Stati acq.         Code box.         More de.         Num. cent.         Fong         Goardie 3.         Hold 105         Represet.         More           12171022         45749122         01/12/200         118/000         13.90 4         51.8         Détait         Accordée         Enroyele         12504         contri         1254444         000         Main          No         12524458         451.33227         10/12/201         108.27172         13.90 4         EUR         Détait         Accordée         Enroyele         129.04         oppet         1254444         000         Main          No          No         No</td> <td>Num. oppel         Num. semi.         Volte &amp; Fe         Refiference.         Montant         Type 6 H         Boltatil acc         Code bon         Nonv. cent.         Forg         Goardies         Boltatil SC         Montant         Type 6 H         Boltatil acc         Code bon         Nonv. cent.         Forg         Goardies         Boltatil SC         Montant         Type 6 H         Boltatil SC         Code bon         Nonv. cent.         Forg         Goardies         Boltatil SC         Montant         Type 6 H         Boltatil SC         Status         Status<td>Num. opped         Num. nem         Outs &amp; Me.         Belder         Month         Devise         Type 6 h.         Belder die L.         Belder die L.&lt;</td><td>Num. oppel         Num.         Num.</td></td> | Num. oppel         Num. emml.         Oute & Fe.         Bélérence.         Montoni         Devise         Type 6 h.         Bible de L.         Bible de L.         Bible de | Num. oppel         Num. em/L         Oute & Hu.         Notifier         Medran         Device         Type de H.         Blok/ de L.         Model son.         Kown. cent.         Non.         Non.           12111024         451/47122         01/12/2021         1051/2021         115.014         51.00         0.0111         Accounties         Emotype         12504         monte         1252444         000         Mont           322244562         45232022         1061/12021         10827172         13.90.4         EUR         Diftel         Accounties         Emotype         12504         optimit         1252444         000         Mont           322244562         45232022         10611/2021         118.90.4         EUR         Diftel         Accounties         Emotype         12704         228444         000         Mont           32244562         45232022         11145416         12.014         Diftel         Accounties         Enveryte         127116         optimit         1228444         000         Mont           Num. oppel         Num. nem.         Diftel Anno         Transfer         Num.         Code Anno         Num. cent         Num. cent         Num. cent         Num. cent         Num. cent         Num. cent         Num. ce | Num. oppel         Num. emml.         Oute & Fe         Nofference.         Mendral         Devise         Nype de h.         Boldrid eL.         Statutings         Code bool.         Mayeet de         Num. coml.         Nog.         Gearante 3.         Holdrid De           121310224         45744122         03/1/27200         1056200         11.8.9.4         51.8         Dotal         Accordide         Envoyte         1201.6         npoff.         1254446         003         Men           322244561         452132022         104/1 2020         10827172         13.9.9.4         EXR         Dotal         Accordide         Envoyte         12704         npoff.         1254446         003         Men           322244562         452132022         104/1 2020         10827172         13.9.9.4         EXR         Dotal         Accordide         Envoyte         12704         1254446         003         Man           32244562         452132022         111145416         127.01         Dotal         Pype de M.         Bohdride L         Bohdride L         Bohdride L         Bohdride L         Bohdride L         Bohdride L         Bohdride L         Bohdride L         Bohdride L         Bohdride L         Bohdride L         Bohdride L         Bohdride L         Boh | Num. opped         Num. num.         Outs & Me.         Reference.         Mannation         Devise         Type 6 h.         Multi de L.         Stati acq.         Code box.         Mover de.         Num. cent.         Fong         Generalization         Mont de Lo         Mont de L.         Stati acq.         Code box.         Mover de.         Num. cent.         Fong         Generalization         Mont de Lo         Mont de L.         Stati acq.         Code box.         Mover de.         Num. cent.         Fong         Generalization         Mont de Lo         Mont de Lo         Stati acq.         Code box.         Mover de Lo         Num. cent.         Fong         Generalization         Mont de Lo         Mont de Lo         Stati acq.         Code box.         Mover de Lo         Stati acq.         Code box.         Mover de Lo         Stati acq.         Stati acq.         Code box.         Mover de Lo         Stati acq.         Stati acq.         Code box.         Mover de Lo         Mover de Lo         Move.         Mover de Lo         Mover de Lo         Mover de Lo         Move.         Move.         Move.         Move         Mover de Lo         Mover de Lo         Move de Lo         Mover de Lo         Mover de Lo         Mover de Lo         Mover de Lo         Mover de Lo         Mover de Lo         Mover de Lo         Mover de Lo< | Num. oppel         Num. num.         Oute & Fe.         Reference.         Montant         Devise         Type 6 H.         Hold de L.         Stati acq.         Code box.         More de.         Num. cent.         Fong         Goardie 3.         Hold 105         Represet.         More           12171022         45749122         01/12/200         118/000         13.90 4         51.8         Détait         Accordée         Enroyele         12504         contri         1254444         000         Main          No         12524458         451.33227         10/12/201         108.27172         13.90 4         EUR         Détait         Accordée         Enroyele         129.04         oppet         1254444         000         Main          No          No         No | Num. oppel         Num. semi.         Volte & Fe         Refiference.         Montant         Type 6 H         Boltatil acc         Code bon         Nonv. cent.         Forg         Goardies         Boltatil SC         Montant         Type 6 H         Boltatil acc         Code bon         Nonv. cent.         Forg         Goardies         Boltatil SC         Montant         Type 6 H         Boltatil SC         Code bon         Nonv. cent.         Forg         Goardies         Boltatil SC         Montant         Type 6 H         Boltatil SC         Status         Status <td>Num. opped         Num. nem         Outs &amp; Me.         Belder         Month         Devise         Type 6 h.         Belder die L.         Belder die L.&lt;</td> <td>Num. oppel         Num.         Num.</td> | Num. opped         Num. nem         Outs & Me.         Belder         Month         Devise         Type 6 h.         Belder die L.         Belder die L.< | Num. oppel         Num.         Num. |

# Recherche des Transactions Tout capturer... Tout envoyer.

e-commerce - Canal CNP

| 1 filt | re actif  |          |          |         |       |         |         |         |                    |     |         |          |       |    |           |     |   |
|--------|-----------|----------|----------|---------|-------|---------|---------|---------|--------------------|-----|---------|----------|-------|----|-----------|-----|---|
| Dat    | e & Heuro | e : 04/0 | 7/2016 - | 01/10/  | 2016  |         |         |         |                    |     |         |          |       |    |           |     |   |
|        |           |          |          |         |       |         |         |         | Chercher           |     | Modifie | r les fi | ltres | Ré | nitialise | r   | _ |
| Dat    | Num       | Num      | Réfé     | Mon     | Тур   | Stat    | Stat    | Moye    | n de paiement      | Pay | Pay     | Em       | Ма    | Nu | Gara      | Dét | • |
| 19/09  | / 72250   | 23202    | TestPa   | 15.00 ( | Débit | Refusé  | N/A     | e-Ché   | èque-Vacances      |     | ???     |          | MesCł | 1  | Non       |     |   |
| 19/09  | / 72250   | 23202:   | Q2r7W    | 10.00 ( | Débit | Accept  | En att. | e-Ché   | èque-Vacances      |     | ???     |          | MesCł | 1  | Non       |     |   |
| 19/09  | / 72250   | 23202:   | Q2r7W    | 5.00 €  | Débit | Accept  | En att. | Complém | ent Carte Bancaire |     | ???     |          | MesCł | 1  | Non       |     | _ |
| 19/09  | / 72250   | 23202    | zzU8iki  | 15.00 ( | Débit | En att. | En att. | e-Ché   | èque-Vacances      |     | ???     |          | MesCł | 1  | Non       |     | Ľ |

Figure 10 : Back-office Vision – Exemples Conecs et CV-Connect

# 6. TESTS

Vous pouvez réaliser vos test d'intégration en utilisant l'environnement de test (recette) de la solution Up2pay e-Transactions.

Reportez-vous au document *Ref2-Réalisation des tests d'intégration* pour plus de détail sur les URLs et spécificités de l'environnement de test.

S'agissant du complément de paiement par Carte Bancaire, il n'est pas possible de déclencher directement une tentative de paiement.

Il est impératif de s'appuyer d'abord sur l'un des moyens de paiement Conecs ou CV-Connect pour atteindre l'interface de saisie du complément Carte Bancaire de ces moyens de paiement

Une fois l'interface de saisie atteinte, la carte de test suivante pourra être utilisée :

| DESCRIPTION                                   | CARTE               | VALIDITE* | CVV* |
|-----------------------------------------------|---------------------|-----------|------|
| Numéro de carte de test Up2pay e-Transactions | 1111 2222 3333 4444 | 12/24     | 123  |